## CHIN HIN GROUP OF COMPANIES

## BOSS.NET User Guide Performance Appraisal System

Group Human Resources – Performance Management

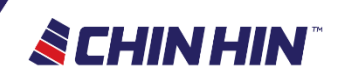

### Performance Appraisal General Process

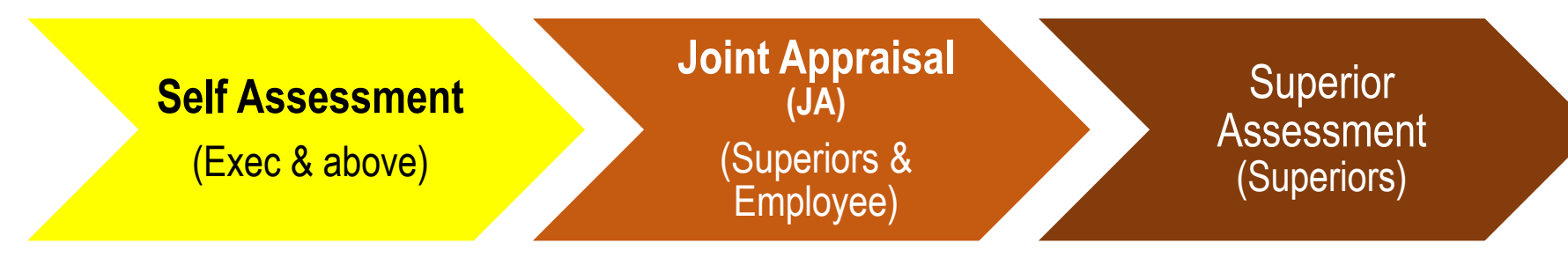

 All confirmed Employee of Exec & above are to submit assessment via BOSS.Net  Superior & Employee discussing about past few months performance and development plan, and exchange feedback

- Superiors need to take note of the outcomes of the Joint Appraisal
- Superiors are to submit assessment via BOSS.Net latest by deadline given GHR
- Assessment must be as per what have been agreed or discussed with Employee during the Joint Appraisal

💊 CHIN HIN

•

# HOW TO SUBMIT SELF-ASSESSMENT (BOSS.NET)

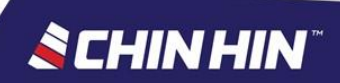

## What you need

- Computer / laptop / tablet / smartphone
- Internet Connection
- Employee ID (use it as your Login ID)
- Password

>New Joiners may contact GHR-PM

>Those who forgot password → Please click "I Forgot My Password" and enter your Company Email Address to retrieve your password.

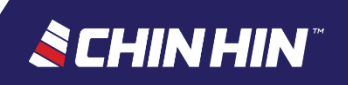

## Boss.NET Performance Appraisal System

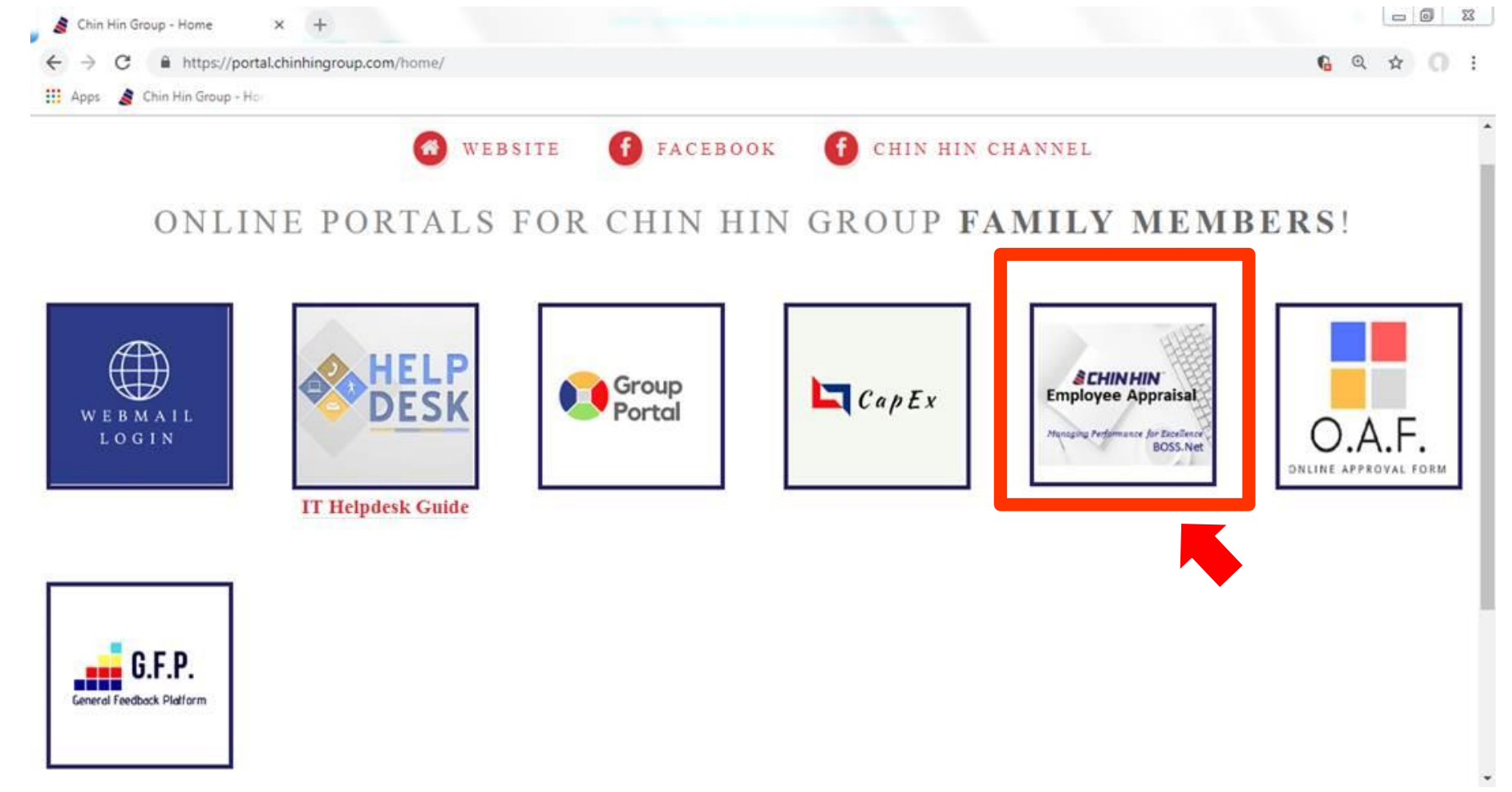

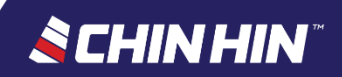

#### Link to access : In HQ and Outside HQ

http://bossnet.chinhingroup.com:9677/ekiosk/Login.aspx

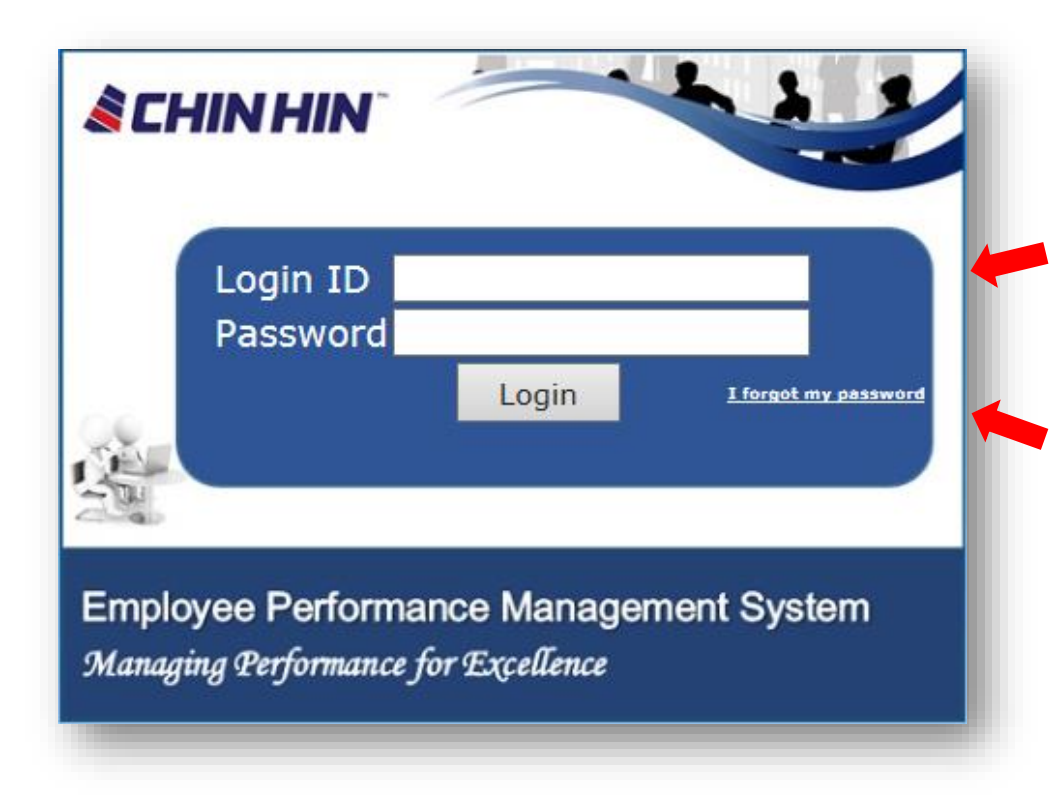

Login ID - Your Employee ID
 In the event, if you are unsure /unaware of your employee ID, kindly refer to your "Pay slip".

#### Password

(For current and new users)

- □ First time users-Kindly change your password upon login.
- □ In the event , if you forgot password or if you are a new user
   → Please click "I Forgot My Password" and enter your employee ID and only your Company Email Address to retrieve your password.

🔌 CHINHIN

## Page 1: Employee Particular

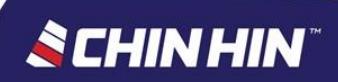

## **BOSS.Net Appraisal System**

- Upon login, click Appraisal System menu
- Click sub menu *Assessment* > *Self*
- See middle page & click *View Assessment*
- See assessment page > Page 1 (Employee Particular)
- Check whether your particulars are correct (let GHR-PM

know if there is any incorrect data)

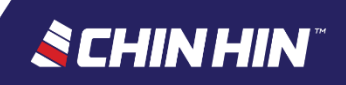

### **BOSS.Net Appraisal System**

| Login ID: C0046 WELCOME NURUL AQLIAH B | INTI HAMDAN                                                                                                    |
|----------------------------------------|----------------------------------------------------------------------------------------------------|
| BOSS Self Kiosk                        | Self                                                                                                    |
| 🖃 🍓 Appraisal System                   | Employee No : C0046 Name : NURUL AOLIAH BINTI HAMDAN                                                                |
| 🖃 🧐 Assessment                         |                                                                                                    |
| 🛟 Self<br>🎲 Superior                   | Assessment List                                                                                                    |
| 🖅 í Enquiry                            | # Appraisal                                                                                                    |
|                                        | View Assessment CONCRETE - MID YEAR PERFORMANCE APPRAISAL 2016 - CHIN HIN CONCRETE                                  |
| Example                                | CONCRETE - MID YEAR PERFORMANCE APPRAISAL 2016 - CHIN HIN Page 1 Page 2 Page 3 Page 4 Page 5 Page 6 Page 7 CONCRETE |
|                                        | Section                                                                                                    |
|                                        | E Employee Particular                                                                                               |
|                                        |                                                                                                    |
|                                        | Name                                                                                                    |
|                                        | Employee No                                                                                                    |
|                                        | Designation                                                                                                    |
|                                        | Grade                                                                                                    |
|                                        | Company                                                                                                    |
|                                        | Department                                                                                                    |
|                                        | Date Joined                                                                                                    |
|                                        | Cost Centre                                                                                                    |
|                                        | Evaluator Name                                                                                                    |
|                                        | Evaluator Designation                                                                                               |
|                                        |                                                                                                    |
|                                        | L                                                                                                    |
|                                        |                                                                                                    |

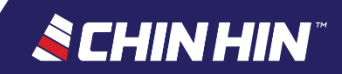

Example

• Please change your password upon 1st time login

| .ogin ID:    | WELCOME     |  |  |
|--------------|-------------|--|--|
| BOSS Self Ki | osk         |  |  |
| 🗄 过 Appra    | isal System |  |  |
|              |             |  |  |
|              |             |  |  |
|              |             |  |  |
|              |             |  |  |
|              |             |  |  |
|              |             |  |  |
|              |             |  |  |
|              |             |  |  |
|              |             |  |  |
|              |             |  |  |

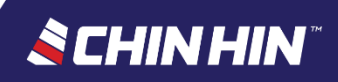

## Page 2: Rating for Performance Objective or Quantitative KPI

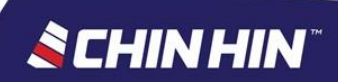

### **BOSS.Net Appraisal System**

- See assessment page > Page 2 (Quantitative KPI)
- KPIs are as per the performance objectives assigned to you at the beginning of the year.

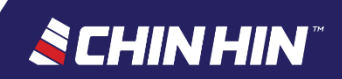

### • Read the Guideline provided before you start

| Login ID: C0046 WELCOME NURUL AQLIAH E                                                                                                    | BINTI HAMDAN                                                                                                    |  |  |  |  |  |  |  |  |  |  |
|----------------------------------------------------------------------------------------------------|----------------------------------------------------------------------------------------------------|--|--|--|--|--|--|--|--|--|--|
| BOSS Self Kiosk                                                                                                    | Self                                                                                                    |  |  |  |  |  |  |  |  |  |  |
| <ul> <li>Appraisal System</li> <li>Sessment</li> </ul>                                                                                                    | Employee No : C0046 Name : NURUL AQLIAH BINTI HAMDAN                                                                                                    |  |  |  |  |  |  |  |  |  |  |
| 🛟 Self<br>🛟 Superior                                                                                                    | ssment List                                                                                                    |  |  |  |  |  |  |  |  |  |  |
| ⊞ 🊱 Enquiry                                                                                                    | #         Appraisal           View Assessment         CONCRETE - MID YEAR PERFORMANCE APPRAISAL 2016 - CHIN HIN CONCRETE                                                        |  |  |  |  |  |  |  |  |  |  |
|                                                                                                    | CONCRETE - MID YEAR PERFORMANCE APPRAISAL 2016 - CHIN HIN Page 1 Page 2 Page 3 Page 4 Page 5 Page 6 Page 7 Scoring Guideline CONCRETE                                           |  |  |  |  |  |  |  |  |  |  |
|                                                                                                    | Section                                                                                                    |  |  |  |  |  |  |  |  |  |  |
|                                                                                                    | E Performance Objective / Quantitative KPI                                                                                                    |  |  |  |  |  |  |  |  |  |  |
|                                                                                                    | Guideline                                                                                                    |  |  |  |  |  |  |  |  |  |  |
| PLEASE READ BEFORE YOU START:<br>Please skip this page for now as the Actual Results for all KPIs are currently not available as we are still in a midst of compiling. |                                                                                                    |  |  |  |  |  |  |  |  |  |  |
|                                                                                                    | All Ratings are auto-formulated hence they are not editable.<br>To insert your remarks to justify the actual results, simply click <u>Edit Comment</u> in the relevant columns. |  |  |  |  |  |  |  |  |  |  |
|                                                                                                    |                                                                                                    |  |  |  |  |  |  |  |  |  |  |

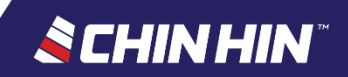

## It is compulsory to fill up the Actual Result columns provided for each KPI Example

| Sectio                                               | n                                                                                                    |                                                                                                    |                                                                                              |                                                       |                        |                  |                           |                  |  |  |  |
|------------------------------------------------------|----------------------------------------------------------------------------------------------------|----------------------------------------------------------------------------------------------------|----------------------------------------------------------------------------------------------|-------------------------------------------------------|------------------------|------------------|---------------------------|------------------|--|--|--|
| Perfo                                                | rmance Objective / Quantitative KPI                                                                                                    |                                                                                                    |                                                                                              |                                                       |                        |                  |                           |                  |  |  |  |
| Guid<br>1) S<br>Emil<br>Kind<br>2) E<br>Sup<br>All F | deline<br>celf Assessment (All Employee)<br>ployee is required to fill up the Actual Results & al<br>dly note that the Actual Results are still subject to<br>valuator or Superior Assessment (Applicable for<br>erior is able to change or edit the Actual Results as p<br>Ratings and Weighted Scores are auto-formulated thu                | I Employee Remarks colu<br>confirmation by Superior,<br>Superior only)<br>er agreed or discussed with t<br>s not editable. | mns provided for <b>each</b> KP<br>which are editable during<br>the Employee during the Joir | I.<br>the Superior Assessm<br>nt Appraisal (conducted | ient.<br>before submis | sion). It is con | npulsory to fill up all i | Evaluator Remark |  |  |  |
| No                                                   | Name of Performance Measure                                                                                                    | Unit                                                                                                    | Target                                                                                       | Actual Result                                         | Ra                     | ting             | Weightage (%)             | W.Score          |  |  |  |
| 1                                                    | % of Projects delivered timely :- 100% timely<br>completion of projects as per Action Plan 2016                                                                                                    | Percentage (%)                                                                                                    | 85.000                                                                                       |                                                       | 85.000                 | 3.00             | 33.00                     | 0.9900           |  |  |  |
| 2                                                    | Training Effectiveness (Group or BU):- 3.5 out of<br>5.0 rating                                                                                                    | Number                                                                                                    | 3.500                                                                                        |                                                       | 3.200                  | 2.75             | 17.00                     | 0.4680           |  |  |  |
| 3                                                    | Attrition Rating (Group or BU):- 3.0 out of 5.0 rating                                                                                                    | Number                                                                                                    | 3.000                                                                                        |                                                       | 3.000                  | 3.00             | 33.00                     | 0.9900           |  |  |  |
| 4                                                    | Employee Engagement Survey Rating:- 3.5 out of<br>5.0 rating                                                                                                    | Number                                                                                                    | 3.500                                                                                        |                                                       | 4.000                  | 4.00             | 17.00                     | 0.6800           |  |  |  |
| Th<br>yo<br>Em                                       | These are the KPIs, Measurements Unit & Targets assigned to<br>you, which you have agreed and signed off manually earlier-<br>Employee Performance Planning Sheet.<br>Fill up this column i.e.<br>Accumulated Actual<br>Results for past 10 or<br>11 months.<br>Rating & Weighted<br>Score (W. Score) are<br>auto-formulated (Not<br>Editable) |                                                                                                    |                                                                                              |                                                       |                        |                  |                           |                  |  |  |  |

SCHIN

 It is compulsory to fill up the *Employee Remarks* columns provided for each KPI.
 "No Comment" remarks isn't acceptable.

mns provided for each KPI. which are editable during the Superior Assessment.

the Employee during the Joint Appraisal (conducted before submission). It is compulsory to fill up all Evaluator Remarks columns provided for each KPI.

| Target | Actual Result | Rating | Weightage (%) | W.Score | Evaluator Remarks | Employee Remarks |
|--------|---------------|--------|---------------|---------|-------------------|------------------|
| 85.000 | 85.000        | 3.00   | 33.00         | 0.9900  |                   | Edit Comment     |
| 3.500  | 3.200         | 2.75   | 17.00         | 0.4680  |                   | Edit Comment     |
| 3.000  | 3.000         | 3.00   | 33.00         | 0.9900  |                   | Edit Comment     |
| 3.500  | 4.000         | 4.00   | 17.00         | 0.6800  |                   | Edit Comment     |

Click these links each column to insert your (Employee) own comment about each Actual Results keyed in earlier

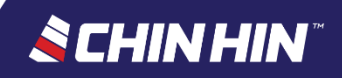

## **BOSS.Net Appraisal System**

- All Ratings and Weighted Scores are auto-formulated thus not editable.
- The Actual Results are still subject to confirmation by Superior, which are editable during the Superior Assessment.
- Contact GHR-PM if you need further assistance

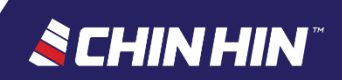

## Page 3: Rating for General Competencies

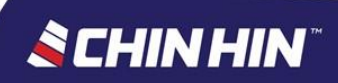

### **BOSS.Net Appraisal System**

- See assessment page > Page 3 (General Competencies)
- Read the Guideline provided before you start
- All Employee of Exec & above positions are assessed on six (6) general competencies
  - i. Job Knowledge & Expertise;
  - ii. Problem Solving & Decision Making;
  - iii. Communication
  - iv. Teamwork
  - v. Coaching & Developing
  - vi. Integrity

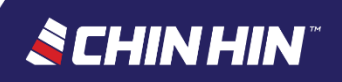

# The Target (Expected Level) for each competency is 3.00 Rating

| Login ID: C0046 WELCOME NURUL AQLIAH E | BINTI HAMDAN | N                                                 |                            |                                  |                    |                  |  |  |  |  |
|----------------------------------------|--------------|---------------------------------------------------|----------------------------|----------------------------------|--------------------|------------------|--|--|--|--|
| BOSS Self Kiosk                        | Self         |                                                   |                            |                                  |                    |                  |  |  |  |  |
| 🖃 🗟 Appraisal System                   |              |                                                   |                            |                                  |                    |                  |  |  |  |  |
| 🖃 🥳 Assessment                         |              | - MID YEAR PERFORMANCE APPRAISAL                  | 2016 - CHIN HIN P          | age 1 Page 2 Page 3 P            | age 4 Page 5 Pag   | e 6 Page 7       |  |  |  |  |
| 🛟 Self                                 |              |                                                   |                            |                                  |                    |                  |  |  |  |  |
| 🛟 Superior                             | Section      |                                                   |                            |                                  |                    |                  |  |  |  |  |
| 🖅 🍕 Enquiry                            | E Ratin      | g For General Competencies                        |                            |                                  |                    |                  |  |  |  |  |
|                                        |              | dalina                                            |                            |                                  |                    |                  |  |  |  |  |
|                                        | Guid         | beine                                             |                            |                                  |                    |                  |  |  |  |  |
|                                        | S T          | et for your position.<br>Take Note:               |                            |                                  |                    |                  |  |  |  |  |
|                                        | Á            | a staff may also be considered as HAS MET the     | expected level if any of t | he following scenarios occurs :  |                    |                  |  |  |  |  |
|                                        | а            | ) "At least one (1) of the behavioural indicators | listed was demonstrated    | by the staff, where the rest are | e not              |                  |  |  |  |  |
|                                        | Ĩ            | relevant or applicable to his/her job position,   | scopes and/or departme     | nt"                              |                    |                  |  |  |  |  |
|                                        |              | (must justify adequately in the Remarks colur     | nn)                        |                                  |                    |                  |  |  |  |  |
|                                        |              | OR                                                |                            |                                  |                    |                  |  |  |  |  |
|                                        |              |                                                   |                            |                                  |                    |                  |  |  |  |  |
|                                        | No           | General Competencies                              | Expected Level             | Performance Standard             | Employee<br>Rating | Weightage<br>(%) |  |  |  |  |
|                                        | 1            | Teamwork                                          | 3.00                       | Click to view                    | 0.00 🗸             | 16.65            |  |  |  |  |
|                                        | 2            | Coaching and Developing                           | 3.00                       | Click to view                    | 0.00 🗸             | 16.65            |  |  |  |  |
|                                        | 3            | Integrity                                         | 3.00                       | Click to view                    | 0.00 🗸             | 16.65            |  |  |  |  |
|                                        | 4            | Job Knowledge & Expertise                         | 3.00                       | Click to view                    | 0.00 🗸             | 16.70            |  |  |  |  |
|                                        | 5            | Problem Solving & Decision Making                 | 3.00                       | Click to view                    | 0.00 🗸             | 16.70            |  |  |  |  |
|                                        | 6            | Communication                                     | 3.00                       | Click to view                    | 0.00 🗸             | 16.65            |  |  |  |  |
|                                        |              |                                                   |                            |                                  |                    |                  |  |  |  |  |

#### <u> 💰 CHIN HIN</u>"

# Click *Click to view* button to view the competency descriptors

| Login ID: C0046 WELCOME NURUL AQLIAH BI | NTI HAMDAN | N                                                                                                    |                            |                                   |                    |                  |  |  |  |  |  |
|-----------------------------------------|------------|----------------------------------------------------------------------------------------------------|----------------------------|-----------------------------------|--------------------|------------------|--|--|--|--|--|
| BOSS Self Kiosk                         | Self       |                                                                                                    |                            |                                   |                    |                  |  |  |  |  |  |
| 🖃 🗟 Appraisal System                    |            |                                                                                                    |                            |                                   |                    |                  |  |  |  |  |  |
| 🖃 🥳 Assessment                          |            | RETE - MID YEAR PERFORMANCE APPRAISAL 2016 - CHIN HIN Page 1 Page 2 Page 3 Page 4 Page 5 Page 6 Page 7 |                            |                                   |                    |                  |  |  |  |  |  |
| 🔅 Self                                  |            |                                                                                                    |                            |                                   |                    |                  |  |  |  |  |  |
| 🛟 Superior                              | Sectio     | ection                                                                                                 |                            |                                   |                    |                  |  |  |  |  |  |
| 🗈 🌾 Enquiry                             | E Ratin    | ng For General Competencies                                                                            |                            |                                   |                    |                  |  |  |  |  |  |
|                                         |            |                                                                                                    |                            |                                   |                    |                  |  |  |  |  |  |
|                                         | Guid       | deline                                                                                                 |                            |                                   |                    |                  |  |  |  |  |  |
|                                         | S          | set for your position.                                                                                 |                            |                                   |                    |                  |  |  |  |  |  |
|                                         | A          | A staff may also be considered as HAS MET the e                                                        | expected level if any of t | the following scenarios occurs :  |                    |                  |  |  |  |  |  |
|                                         |            | a) "At least one (1) of the behavioural indicators                                                     | listed was demonstrate     | d by the staff, where the rest ar | a not              |                  |  |  |  |  |  |
|                                         | a a        | relevant or applicable to his/her job position, s                                                      | copes and/or departme      | nt"                               | S HOL              |                  |  |  |  |  |  |
|                                         |            | (must justify adequately in the Remarks colum                                                          | in)                        |                                   |                    |                  |  |  |  |  |  |
|                                         |            | OR                                                                                                    |                            |                                   |                    |                  |  |  |  |  |  |
|                                         |            |                                                                                                    |                            |                                   |                    |                  |  |  |  |  |  |
|                                         | No         | General Competencies                                                                                   | Expected Level             | Performance Standard              | Employee<br>Rating | Weightage<br>(%) |  |  |  |  |  |
|                                         | 1          | Teamwork                                                                                               | 3.00                       | Click to view                     | 0.00 🗸             | 16.65            |  |  |  |  |  |
|                                         | 2          | Coaching and Developing                                                                                | 3.00                       | Click to view                     | 0.00 🗸             | 16.65            |  |  |  |  |  |
|                                         | 3          | Integrity                                                                                              | 3.00                       | Click to view                     | 0.00 🗸             | 16.65            |  |  |  |  |  |
|                                         | 4          | Job Knowledge & Expertise                                                                              | 3.00                       | Click to view                     | 0.00 🗸             | 16.70            |  |  |  |  |  |
|                                         | 5          | Problem Solving & Decision Making                                                                      | 3.00                       | Click to view                     | 0.00 🗸             | 16.70            |  |  |  |  |  |
|                                         | 6          | Communication                                                                                          | 3.00                       | Click to view                     | 0.00 🗸             | 16.65            |  |  |  |  |  |

#### <u> S</u>CHIN HIN<sup>®</sup>

• Read carefully the Behavioural Indicators before giving your own self rating for each Competency

| etails                                                                                                    |                                                                                                    |   |  |  |  |  |  |  |  |
|----------------------------------------------------------------------------------------------------|----------------------------------------------------------------------------------------------------|---|--|--|--|--|--|--|--|
| General Co                                                                                                    | ompetency: Teamwork                                                                                                    | ~ |  |  |  |  |  |  |  |
| Behavioura<br>1) Promote<br>2) Express<br>3) Actively<br>decision<br>4) Selfless<br>References                                                                                                    | al Indicators (Performance Standard) for Job Grade 12, 13 & 14<br>es team cooperation to form specific decisions or plans.<br>positive appreciation in term of ability and contribution.<br>participate in information sharing in the team and support team<br>ly contribute to team and is a team player.<br>s on Competency Expectation of other Job Grades (refer HR for clarification, if needed) |   |  |  |  |  |  |  |  |
| Job Grade                                                                                                    | Performance Standard of "Teamwork"                                                                                                    |   |  |  |  |  |  |  |  |
| 22                                                                                                    | Spell out and cascade down work values and standards clearly for overall organization value<br>alignment; personally adhere to these and set example for others to follow; act to resolve<br>organisational issues across the departments with high standard to prevent slacking of desired values<br>and standards.                                                                                  |   |  |  |  |  |  |  |  |
| 20-21 Set proven strategies to promote a friendly climate and enforce group identity across the hierarchy within function; create conditions that enable the function to perform at its best by setting clear direction, providing appropriate structure and getting the right resources; encourage functional and cross-team cooperation to ensure pratical needs of the group are met; organize functional team building activities; reinforce the need to excel and cooperate at all the time in accordance to work values and standard |                                                                                                    |   |  |  |  |  |  |  |  |
|                                                                                                    | ОК                                                                                                    |   |  |  |  |  |  |  |  |

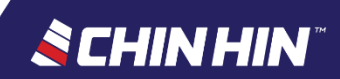

• Rating Scale Points definition

Total Appraisal Score & Performance Rating:

| TOTAL APPRAISAL SCORE<br>(KPI Score + Competency Score) | PERFORMANCE RATING  |
|---------------------------------------------------------|---------------------|
| 4.51 - 5.00                                             | Outstanding         |
| 3.51 – 4.50                                             | Above Expectation   |
| 2.51 – 3.50                                             | Meeting Expectation |
| 1.51 – 2.50                                             | Below Expectation   |
| 0.25 - 1.50                                             | Unacceptable        |

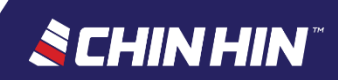

# Select your *own self rating* from the Employee Rating selection menu

| Login ID: C0046 WELCOME NURUL AQLIAH BI | ИТІ НАМ | IDAN                            |                                                                                                    |                                                                                |                                     |             |                              |           |               |        |                  |                   |
|-----------------------------------------|---------|---------------------------------|----------------------------------------------------------------------------------------------------|--------------------------------------------------------------------------------|-------------------------------------|-------------|------------------------------|-----------|---------------|--------|------------------|-------------------|
| BOSS Self Kiosk                         | Self    |                                 |                                                                                                    |                                                                                |                                     |             |                              |           |               |        |                  |                   |
| 🖃 🗟 Appraisal System                    |         |                                 |                                                                                                    |                                                                                |                                     |             |                              |           |               |        |                  |                   |
| 🖃 🍈 Assessment                          |         | ETE                             | - MID YEAR PERFORMANCE APPRAISAL 2                                                                                                    | 2016 - CHIN HIN                                                                | Page 1                              | Page 2      | Page 3                       | Page 4    | Page 5        | Page 6 | Page 7           | Scoring Guideline |
| 🔅 Self                                  |         |                                 |                                                                                                    |                                                                                |                                     |             |                              |           |               |        |                  |                   |
| 🔅 Superior                              | 50      | ectio                           | n<br>                                                                                                    |                                                                                |                                     |             |                              |           |               |        |                  | lotal W           |
| 🗄 🏀 Enquiry                             | ER      | ating                           | For General Competencies                                                                                                    |                                                                                |                                     |             |                              |           |               |        |                  | 100.00            |
|                                         |         | Guide<br><u>Ta</u><br>A :<br>a) | eline<br>t for your position.<br><u>ike Note:</u><br>staff may also be considered as HAS MET the e<br>"At least one (1) of the behavioural indicators<br>relevant or applicable to his/her job position, s<br>(must justify adequately in the Remarks colum<br>OR | expected level if any o<br>listed was demonstra<br>scopes and/or depart<br>nn) | of the follo<br>nted by th<br>ment" | owing scena | arios occurs<br>ere the rest | are not   |               |        |                  |                   |
|                                         | N       | o                               | General Competencies                                                                                                    | Expected Level                                                                 | Perfo                               | ormance S   | tandard                      | Em<br>Rat | oloyee<br>ing | v      | Veightage<br>(%) | Employee Score    |
|                                         |         | 1                               | Teamwork                                                                                                    | 3.0                                                                            | 0 Clic                              | k to view   |                              |           | 0.00          | $\sim$ | 16.65            | 0.0000            |
|                                         |         | 2                               | Coaching and Developing                                                                                                    | 3.0                                                                            | OClic                               | k to view   |                              |           | 3.25          | ^      | 16.65            | 0.0000            |
|                                         |         | 3                               | Integrity                                                                                                    | 3.0                                                                            | OClic                               | k to view   |                              |           | 3.00<br>2.75  |        | 16.65            | 0.0000            |
|                                         |         | 4                               | Job Knowledge & Expertise                                                                                                    | 3.0                                                                            | 0 Clic                              | k to view   |                              |           | 2.50          |        | 16.70            | 0.0000            |
|                                         |         | 5                               | Problem Solving & Decision Making                                                                                                    | 3.0                                                                            | OClic                               | k to view   |                              |           | 2.25          | $\sim$ | 16.70            | 0.0000            |
|                                         |         | 6                               | Communication                                                                                                    | 3.0                                                                            | 0 Clic                              | k to view   |                              |           | 0.72          |        | 16.65            | 0.0000            |

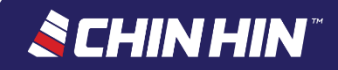

### It is compulsory to key in your *Remarks* for each Competency. "No Comment" remarks isn't acceptable

| Login ID: CO046       WELCOME NURUL AQLIAH EINTI HAMDAN         BOSS Self Kook       Self                ▲ Appraisal Skytem        Self                ▲ Self              Self                  ▲ Self                Self                Page 1 Page 2 Page 3 Page 4 Page 5 Page 6 Page 7 <th>Logout</th> <th>Change Password</th> <th></th> <th></th> <th></th> <th></th> <th></th> <th></th>                                                                                                    | Logout    | Change Password                           |                                   |                             |                       |                    |                      |                  |
|----------------------------------------------------------------------------------------------------|-----------|-------------------------------------------|-----------------------------------|-----------------------------|-----------------------|--------------------|----------------------|------------------|
| DOSS Self Ktosk       Self <sup>™</sup> Apprisial System <sup>™</sup> Self <sup>™</sup> Self <sup>™</sup> Superior <sup>™</sup> Signation <sup>™</sup> Signation <sup>™</sup> | Login ID: | C0046 WELCOME NURUL AQLIAH                | H BINTI HAMDAN                    |                             |                       |                    |                      |                  |
| Image: Appraisal System       Image: Appraisal System         Image: Appraisal System       Page: 1       Page: 2       Page: 2       Page: 4       Page: 5       Page: 7       Scoring Guideline       View Score       Print       Image: Comparison         Image: Sperior       Image: Sperior       Image: Compatencies are compulsory for all Executive & above positions in Chin Hin Group of Companies.       Image: Compatencies are compulsory for all Executive & above positions in Chin Hin Group of Companies.       Image: Compatencies are compulsory for all Executive & above positions in Chin Hin Group of Companies.       Image: Compatencies are compulsory for all Executive & above positions in Chin Hin Group of Companies.       Image: Compatencies are compulsory for all Executive & above positions in Chin Hin Group of Companies.       Image: Compatencies are compulsory for all Executive & above positions in Chin Hin Group of Companies.       Image: Compatencies are compulsory for all Executive & above positions in Chin Hin Group of Companies.       Image: Compatencies are compulsory for all Executive & above positions in Chin Hin Group of Companies.       Image: Compatencies are compulsory for all Executive & above positions in Chin Hin Group of Companies.       Image: Compatencies are computencies are computenci are computencies are computencies are comput                                                                                                    | BOSS Se   | lf Kiosk                                  | Self                              |                             |                       |                    |                      |                  |
|                                                                                                    | 🖃 🐋 Ap    | opraisal System                           | CONCRETE                          |                             |                       |                    |                      |                  |
| - G Self       rage 1 rage 2 rage 3 rage 7 rage 5 rage 7       Scoling Guideline       View Scole       Print         G Superior       G Inquiry By Manager       - G Inquiry By Self       - G Inquiry By Self       - G Inquiry By Self         - G Inquiry By Self       eneral Competencies are compulsory for all Executive & above positions in Chin Hin Group of Companies.       - G Inquiry By Self         - G Inquiry By Self       eneral Competencies are compulsory for all Executive & above positions in Chin Hin Group of Companies.       - G Inquiry By Self         - G Inquiry By Self       eneral Competencies are compulsory for all Executive & above positions in Chin Hin Group of Companies.       - G Inquiry By Self         - G Inquiry By Self       eneral Competencies are compulsory for all Executive & above positions in Chin Hin Group of Companies.       - G Inquiry By Self         - g scenarios occurs :                                                                                                    | 🧟 🖃       | Assessment                                | Dana 1 Dana 2 Dana                | Dens 4 Dens 5 D             | C D 7                 | Cassing            | Cuideline View Cores | Drink            |
| Superior Superior </td <td></td> <th>🛟 Self</th> <td>Page 1 Page 2 Page</td> <td>p Page 4 Page 5 Pa</td> <td>age 6 Page 7</td> <td>Scoring</td> <td>Guideline View Score</td> <td>Print</td>                                                                                                    |           | 🛟 Self                                    | Page 1 Page 2 Page                | p Page 4 Page 5 Pa          | age 6 Page 7          | Scoring            | Guideline View Score | Print            |
| Enquiry                                                                                                    |           | 🗱 Superior                                |                                   |                             |                       |                    |                      |                  |
| Inquiry By Manager       Inquiry By Self         eneral Competencies are compulsory for all Executive & above positions in Chin Hin Group of Companies.       "Behavioural Indicators"         "Behavioural Indicators"       ng scenarios occurs :         taff, where the rest are not       taff, where the rest are not         Iclick to view       0.00 w       16.65       0.0000       Edit Comment         Iclick to view       0.00 w       16.65       0.0000       Edit Comment         Iclick to view       0.00 w       16.65       0.0000       Edit Comment         Iclick to view       0.00 w       16.65       0.0000       Edit Comment         Iclick to view       0.00 w       16.65       0.0000       Edit Comment         Iclick to view       0.00 w       16.65       0.0000       Edit Comment         Iclick to view       0.00 w       16.70       0.0000       Edit Comment         Iclick to view       0.00 w       16.70       0.0000       Edit Comment                                                                                                    | 🖃 s 🍯     | Enquiry                                   |                                   |                             |                       |                    |                      |                  |
| eneral Competencies are compulsory for all Executive & above positions in Chin Hin Group of Companies.       "Behavioural Indicators"         "Behavioural Indicators"       ng scenarios occurs :         aff, where the rest are not       Employee Rating       Weightage (%)       Employee Score       Evaluator Remarks       Employee Remarks         Click to view       0.00 w       16.65       0.0000       Edit Comment       Edit Comment         Click to view       0.00 w       16.65       0.0000       Edit Comment       Edit Comment         Click to view       0.00 w       16.70       0.0000       Edit Comment       Edit Comment         Click to view       0.00 w       16.70       0.0000       Edit Comment       Edit Comment                                                                                                    |           | 🛟 Inquiry By Manager<br>🛟 Inquiry By Self |                                   |                             |                       |                    |                      |                  |
| "Behavioural Indicators"         "g scenarios occurs :         taff, where the rest are not         Performance Standard       Employee Rating       Weightage (%)       Employee Score       Evaluator Remarks       Employee Remarks         Click to view       B.S.C       16.65       0.5830       Edit Comment         Click to view       0.00       16.65       0.00000       Edit Comment         Click to view       0.00       16.65       0.00000       Edit Comment         Edit Convent       Edit Comment       Edit Comment       Edit Comment         Click to view       0.00       16.65       0.00000       Edit Comment         Edit Conview       0.00       16.67       0.00000       Edit Comment         Edit Conview       0.00       16.70       0.00000       Edit Comment         Edit Conview       0.00       16.70       0.00000       Edit Comment                                                                                                    |           |                                           | eneral Competencies are compulsor | v for all Executive & above | positions in Chin Hin | Group of Companies |                      | ^                |
| Performance Standard       Employee Rating       Weightage (%)       Employee Score       Evaluator Remarks       Employee Remarks         Click to view       5.50 v       16.65       0.5880       Edit Comment         Click to view       0.00 v       16.65       0.0000       Edit Comment         Click to view       0.00 v       16.65       0.0000       Edit Comment         Click to view       0.00 v       16.65       0.0000       Edit Comment         Click to view       0.00 v       16.67       0.0000       Edit Comment         Click to view       0.00 v       16.70       0.0000       Edit Comment         Click to view       0.00 v       16.70       0.0000       Edit Comment                                                                                                    |           |                                           |                                   | y for an executive of above |                       |                    |                      |                  |
| Performance Standard       Employee Rating       Weightage (%)       Employee Score       Evaluator Remarks       Employee Remarks         Click to view       0.00 v       16.65       0.5830       Edit Comment         Click to view       0.00 v       16.65       0.0000       Edit Comment         Click to view       0.00 v       16.65       0.0000       Edit Comment         Click to view       0.00 v       16.65       0.0000       Edit Comment         Click to view       0.00 v       16.65       0.0000       Edit Comment         Click to view       0.00 v       16.67       0.0000       Edit Comment         Click to view       0.00 v       16.70       0.0000       Edit Comment         Click to view       0.00 v       16.70       0.0000       Edit Comment                                                                                                    |           |                                           | "Behavioural Indicators"          |                             |                       |                    |                      |                  |
| Performance Standard       Employee Rating       Weightage (%)       Employee Score       Evaluator Remarks       Employee Remarks         Click to view       3.52 v       16.65       0.5830       Edit Comment         Click to view       0.00 v       16.65       0.0000       Edit Comment         Click to view       0.00 v       16.65       0.0000       Edit Comment         Click to view       0.00 v       16.67       0.0000       Edit Comment         Click to view       0.00 v       16.67       0.0000       Edit Comment         Click to view       0.00 v       16.67       0.0000       Edit Comment         Click to view       0.00 v       16.67       0.0000       Edit Comment         Click to view       0.00 v       16.67       0.0000       Edit Comment                                                                                                    |           |                                           | ng scenarios occurs :             |                             |                       |                    |                      |                  |
| Performance Standard       Employee Rating       Weightage (%)       Employee Score       Evaluator Remarks       Employee Remarks         Click to view       8.50 v       16.65       0.5830       Edit Comment         Click to view       0.00 v       16.65       0.0000       Edit Comment         Click to view       0.00 v       16.65       0.0000       Edit Comment         Click to view       0.00 v       16.65       0.0000       Edit Comment         Click to view       0.00 v       16.65       0.0000       Edit Comment         Click to view       0.00 v       16.65       0.00000       Edit Comment         Click to view       0.00 v       16.67       0.0000       Edit Comment         Click to view       0.00 v       16.70       0.0000       Edit Comment         Click to view       0.00 v       16.70       0.0000       Edit Comment                                                                                                    |           |                                           | laff where the rest are not       |                             |                       |                    |                      | ~                |
| Performance StandardEmployee RatingWeightage (%)Employee ScoreEvaluator RemarksEmployee RemarksClick to view\$.50 v16.650.5830Edit CommentClick to view0.00 v16.650.00000Edit CommentClick to view0.00 v16.650.00000Edit CommentClick to view0.00 v16.650.00000Edit CommentClick to view0.00 v16.650.00000Edit CommentClick to view0.00 v16.700.00000Edit CommentClick to view0.00 v16.700.00000Edit CommentClick to view0.00 v16.700.00000Edit Comment                                                                                                    |           |                                           | tan, where the rest are not       |                             |                       |                    |                      |                  |
| Click to view8.50 v16.650.5830Edit CommentClick to view0.00 v16.650.0000Edit CommentClick to view0.00 v16.650.0000Edit CommentClick to view0.00 v16.700.0000Edit CommentClick to view0.00 v16.700.0000Edit CommentClick to view0.00 v16.700.0000Edit CommentClick to view0.00 v16.700.0000Edit Comment                                                                                                    |           |                                           | Performance Standard              | Employee Rating             | Weightage (%)         | Employee Score     | Evaluator Remarks    | Employee Remarks |
| Click to view0.00 v16.650.0000Edit CommentClick to view0.00 v16.650.0000Edit CommentClick to view0.00 v16.700.0000Edit CommentClick to view0.00 v16.700.0000Edit CommentClick to view0.00 v16.700.0000Edit Comment                                                                                                    |           |                                           | Click to view                     | 3.50 🗸                      | 16.65                 | 0.5830             |                      | Edit Comment     |
| Click to view         0.00         16.65         0.0000         Edit Comment           Click to view         0.00         16.70         0.0000         Edit Comment           Click to view         0.00         16.70         0.0000         Edit Comment           Click to view         0.00         16.70         0.0000         Edit Comment                                                                                                    |           |                                           | Click to view                     | 0.00 ~                      | 16.65                 | 0.0000             |                      | Edit Comment     |
| Click to view         0.00         16.70         0.0000         Edit Comment           Click to view         0.00         16.70         0.0000         Edit Comment                                                                                                    |           |                                           | Click to view                     | 0.00 🗸                      | 16.65                 | 0.0000             |                      | Edit Comment     |
| Click to view         0.00         16.70         0.0000         Edit Comment                                                                                                    |           |                                           | Click to view                     | 0.00 🗸                      | 16.70                 | 0.0000             |                      | Edit Comment     |
|                                                                                                    |           |                                           | Click to view                     | 0.00 🗸                      | 16.70                 | 0.0000             |                      | Edit Comment     |
| Click to view         0.00         16.65         0.0000         Edit Comment                                                                                                    |           |                                           | Click to view                     | 0.00 🗸                      | 16.65                 | 0.0000             |                      | Edit Comment     |

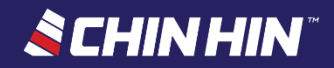

## Page 4: Rating for Specific Competencies

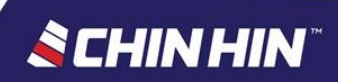

### **BOSS.Net Appraisal System**

- See assessment page > Page 4 (Specific Competencies)
- If Applicable Only certain Job Grades/positions carry the Specific Competency. Skip this page if it is blank
- Read the Guideline provided before you start

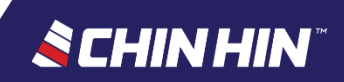

# Click *Click to view* button to view the competency descriptors

| CHGB - MID YEA<br>(PERFORMANCE                                                               | AR PERFORMANCE APPRAISAL 2016 - CH<br>APPRAISAL)                                                                                                    | IIN HIN GROUP                                                                                                    | Page 1 Page 2                                                                               | Page 3 Page 4 Pag | je 5 Page 6 Pag | e 7 Scoring    |
|----------------------------------------------------------------------------------------------|----------------------------------------------------------------------------------------------------|----------------------------------------------------------------------------------------------------|---------------------------------------------------------------------------------------------|-------------------|-----------------|----------------|
| Section                                                                                      |                                                                                                    |                                                                                                    |                                                                                             |                   |                 |                |
| Rating For                                                                                   | Specific Competencies                                                                                                    |                                                                                                    |                                                                                             |                   |                 |                |
| Guideline                                                                                    |                                                                                                    |                                                                                                    |                                                                                             | 7                 |                 |                |
| PLEASE<br>A specific<br>The target<br>1. Click 'C<br>set for y<br><u>Take N</u><br>A staff r | READ BEFORE YOU START<br>competency is assigned to a staff based on th<br>t or expected level for each specific Competer<br>lick to View' button to read the competency<br>/our position.<br><u>ote:</u><br>may also be considered as HAS MET the expe | neir Job Grade and roles,<br>ncy is 3.00 rating.<br>expectations in terms of the<br>ected level if any of the fol | hence not everyone will carry i<br>ne "Behavioural Indicators"<br>lowing scenarios occurs : | it.               |                 |                |
| No Spe                                                                                       | cific Competencies                                                                                                    | Expected Level                                                                                                    | Performance Standard                                                                        | Employee Rating   | Weightage (%)   | Employee Score |
| 1 Lead                                                                                       | dership                                                                                                    | 3.00                                                                                                    | Click to view                                                                               | 0.00 🗸            | 14.20           | 0.00           |

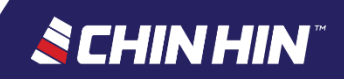

# • Read carefully the Behavioural Indicators before giving your own self rating for each Competency

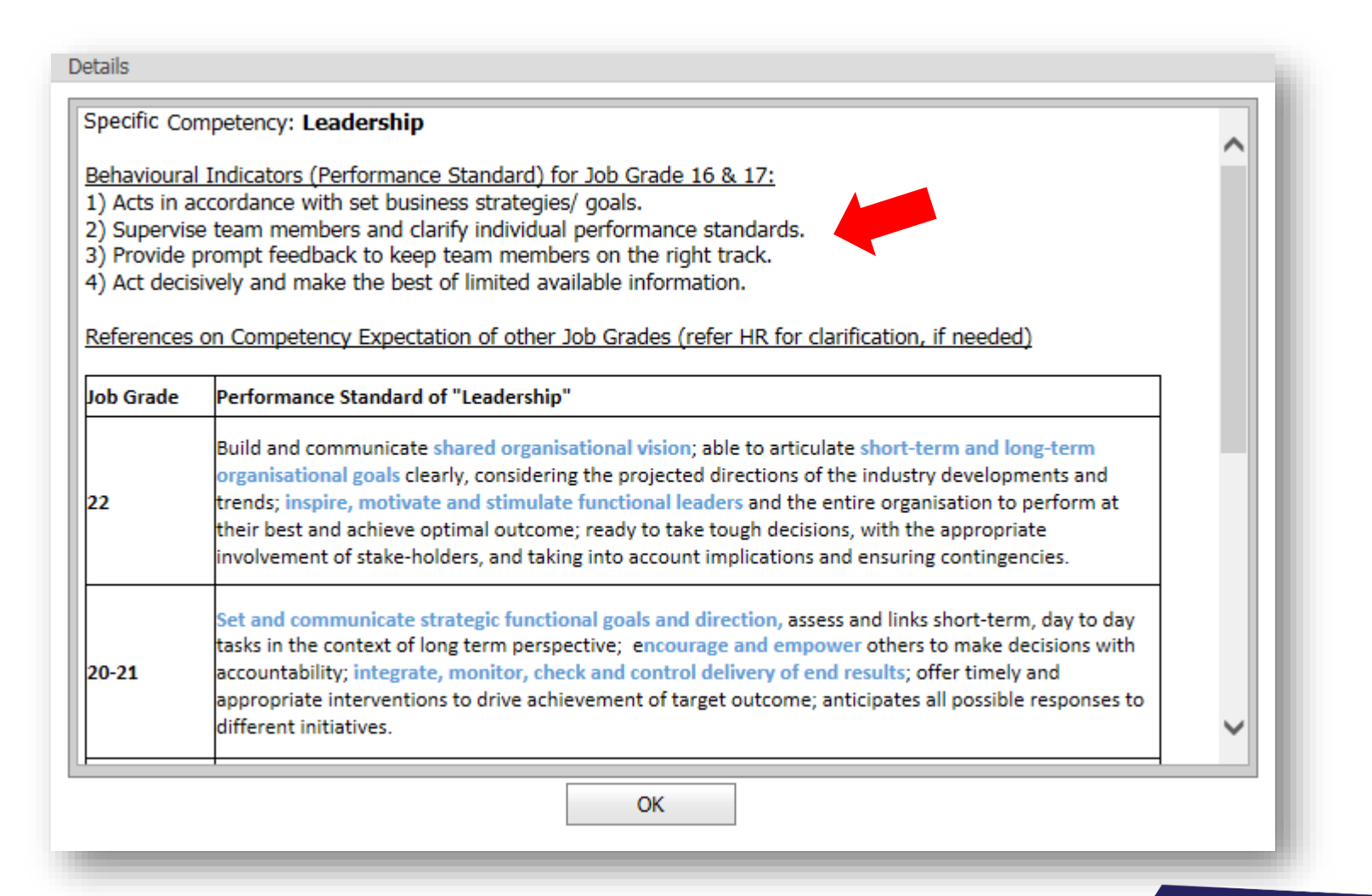

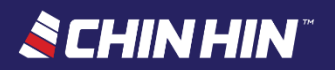

# Select your *own self rating* from the Employee Rating selection menu

| HGB<br>PERF                      | - MID                             | ) YEAR PERFORMANCE APPRAISAL 2016 - CH<br>ANCE APPRAISAL)                                                                                              | IIN HIN GROUP                | Page 1 Page 2        | Page 3 | Page 4   | Page          | e 5 Page 6 P | age 7 Scoring    |  |  |
|----------------------------------|-----------------------------------|----------------------------------------------------------------------------------------------------|------------------------------|----------------------|--------|----------|---------------|--------------|------------------|--|--|
|                                  | Sectio                            | n                                                                                                    |                              |                      |        |          |               |              |                  |  |  |
| Rating For Specific Competencies |                                   |                                                                                                    |                              |                      |        |          |               |              |                  |  |  |
|                                  | Guide<br>PLEA<br>A spe<br>The t   | eline<br>ASE READ BEFORE YOU START<br>ecific competency is assigned to a staff based on t<br>target or expected level for each specific Competen       |                              |                      |        |          |               |              |                  |  |  |
|                                  | 1. Cli<br>sei<br><u>Ta</u><br>A s | ick <b>'Click to View' button</b> to read the competency<br>t for your position.<br><u>ke Note:</u><br>staff may also be considered as HAS MET the exp | 5.00<br>4.75<br>4.50<br>4.25 |                      |        |          |               |              |                  |  |  |
|                                  | No                                | Specific Competencies                                                                                                    | Expected Level               | Performance Standard | Em     | plc 3.75 | ~             | Weightage (% | ) Employee Score |  |  |
|                                  | 1                                 | Leadership                                                                                                    | 3.00                         | Click to view        |        | 0.00     | $\overline{}$ | 14.2         | 0 0.0            |  |  |

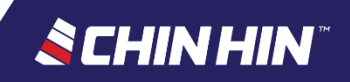

 It is compulsory to key in your *Remarks* for each Competency. "No Comment" remarks isn't acceptable

| Page 1 Page 2 Pa                     | ge 3 Page 4 Pag | je 5 Page 6 Pag | je 7 Scoring Guid | eline View Score  | Print            | Confirm & Up( |
|--------------------------------------|-----------------|-----------------|-------------------|-------------------|------------------|---------------|
|                                      |                 |                 |                   |                   |                  | Total Wei     |
|                                      |                 |                 |                   |                   |                  | 14.20         |
|                                      |                 |                 |                   |                   |                  |               |
| s, hence not everyone will carry it. |                 |                 |                   |                   | ^                |               |
| f the "Behavioural Indicators"       |                 |                 |                   |                   |                  |               |
| following scenarios occurs :         |                 |                 |                   |                   | ~                |               |
| Derformance Standard                 | Employee Rating | Weightage (%)   | Employee Score    | Evaluator Remarks | Employee Remarks |               |
| Click to view                        | 4.25 V          | 14.20           | 0.6030            |                   | Edit Comment     |               |
|                                      |                 |                 |                   |                   |                  |               |

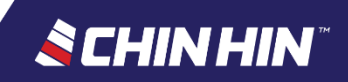

## Page 5: Propose your own Development Plan

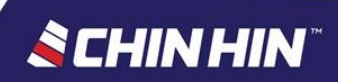

### **BOSS.Net Appraisal System**

- See assessment page > Page 5 (Development Plan)
- Read the Guideline provided before you start

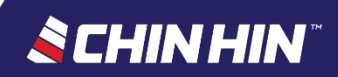

### It is compulsory for all Employee to propose his/her own Development Plan

| Login ID: C0046 WELCOME NURUL AQLIAH                                                     | BINTI HAMDAN                                                                                                    |
|------------------------------------------------------------------------------------------|----------------------------------------------------------------------------------------------------|
| BOSS Self Kiosk                                                                          | Self                                                                                                    |
| <ul> <li>Appraisal System</li> <li>Assessment</li> <li>Self</li> <li>Superior</li> </ul> | Employee No : C0046 Name : NURUL AQLIAH BINTI HAMDAN Assessment List                                                                                                    |
| 🖃 🅳 Enquiry                                                                              | # Appraisal                                                                                                    |
| ···· 🎲 Inquiry By Manager                                                                | View Assessment CONCRETE - MID YEAR PERFORMANCE APPRAISAL 2016 - CHIN HIN CONCRETE                                                                                                    |
| 🎲 Inquiry By Self                                                                        | CONCRETE - MID YEAR PERFORMANCE APPRAISAL 2016 - CHIN HIN       Page 1       Page 2       Page 3       Page 4       Page 5       Page 6       Page 7       Scoring Guideline       View                                                                                                    |
|                                                                                          | # Section                                                                                                    |
|                                                                                          | Add     Development Plan                                                                                                    |
|                                                                                          | Guideline         PLEASE READ BEFORE YOU START         1. Staff (Appraisee) is required to propose his/her own Development Plan e.g. future training / course / program to address the competency area that he/she thinks require in Kindly refer HR if you are not sure of what type of training or program relevant to your job purpose and key accountabilities.         2. Click Add (top left side) to insert a new development plan, and Delete to remove.         3. Any proposed development plan must be discussed together and agreed with the superior or Manager during the one-to-one Joint Appraisal session. |
|                                                                                          | # Competency Addressed Proposed Development                                                                                                    |
|                                                                                          | No data to display                                                                                                    |

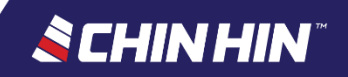

• Click Add to add in a new proposed development plan

| Login ID: C0046 WELCOME NURUL AQLIAH                                                                                                    | BINTI HAMDAN                                                                                                    |                                                                                                    |                                                                                      |                                                                                                    |
|----------------------------------------------------------------------------------------------------|----------------------------------------------------------------------------------------------------|----------------------------------------------------------------------------------------------------|--------------------------------------------------------------------------------------|----------------------------------------------------------------------------------------------------|
| BOSS Self Kiosk                                                                                                    | Self                                                                                                    |                                                                                                    |                                                                                      |                                                                                                    |
| Login ID: COU46 WELCOME NURUL AQLIAH<br>BOSS Self Kiosk<br>Constraints of the self<br>Constraints of the self<br>Constraints of t | Self<br>Employee No : C0046<br>Assessment List<br># Aq<br><u>View Assessment</u> C0<br>CONCRETE - MID YEA<br>CONCRETE<br>#<br>Guideline<br>PLEASE REAU<br>1. Staff (Apprai | ppraisal         ONCRETE - MID YEAR PERFORMANCE APPRAISAL 201 <b>R PERFORMANCE APPRAISAL 2016 - CHIN HIN</b> Add         D BEFORE YOU START         isee) is required to propose his/her own Developm | NURUL AQLIAH BINTI<br>6 - CHIN HIN CONCRE<br>Page 1 Page 2<br>Section<br>Development | TI HAMDAN  RETE  Page 3 Page 4 Page 5 Page 6 Page 7 Scoring Guideline View 9  t Plan  e training / course / program to address the competency area that he/she thinks require fur |
|                                                                                                    | Kindly refer HR     2. Click <u>Add</u> (to     3. Any propose     #                                                                                                    | t if you are not sure of what type of training of prog<br>op left side) to insert a new development plan, and<br>ed development plan must be discussed togethe<br>Competency Addressed                | ram relevant to your<br><u>Delete</u> to remove.<br>and agreed with the<br><b>Pr</b> | ne superior or Manager during the one-to-one Joint Appraisal session. Proposed Development No data to display                                                                     |

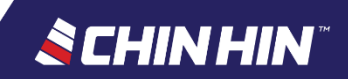

• Click the following *links* to add or edit the details of proposed development plan, or click *Delete* to remove

| #             | Competency Addressed      | Proposed Development      | Expected Completion Date      |  |  |  |  |
|---------------|---------------------------|---------------------------|-------------------------------|--|--|--|--|
| <u>Delete</u> | Edit Competency Addressed | Edit Proposed Development | Edit Expected Completion Date |  |  |  |  |
|               |                           |                           | <b></b>                       |  |  |  |  |
|               |                           |                           |                               |  |  |  |  |

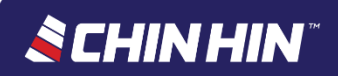

## Page 6: Remedial Action Plan proposed by Immediate Superior (if applicable)

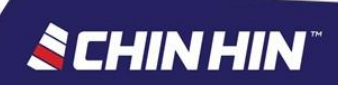

### **BOSS.Net Appraisal System**

- See assessment page > Page 6 (Remedial Action Plan)
- <u>Skip this page</u> as it is only meant for Immediate
   <u>Superior</u> to fill up when the Employee performance rating has been concluded as either *"Below"* <u>Expectation</u> or *"Unacceptable"*

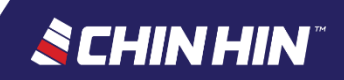

### • Read the Guideline provided before you start

| Login ID: C0046 WELCOME NURUL AQLIAH                     | BINTI HAMDAN                                                                                                    |                                                                                                    |                                                                                                    |                      |                |                    |        |                         |        |  |  |  |  |  |  |
|----------------------------------------------------------|----------------------------------------------------------------------------------------------------|----------------------------------------------------------------------------------------------------|----------------------------------------------------------------------------------------------------|----------------------|----------------|--------------------|--------|-------------------------|--------|--|--|--|--|--|--|
| BOSS Self Kiosk                                          | Self                                                                                                    |                                                                                                    |                                                                                                    |                      |                |                    |        |                         |        |  |  |  |  |  |  |
| <ul> <li>Appraisal System</li> <li>Assessment</li> </ul> | Employee No : C0046                                                                                                    |                                                                                                    | Name : [                                                                                                    | NURUL AQLIAH BINTI I | HAMDAN         |                    |        |                         |        |  |  |  |  |  |  |
| Superior                                                 | Assessment List                                                                                                    | Assessment List                                                                                                    |                                                                                                    |                      |                |                    |        |                         |        |  |  |  |  |  |  |
| 🖃 🍯 Enquiry                                              | # Appr                                                                                                    | aisal                                                                                                    |                                                                                                    |                      |                |                    |        |                         |        |  |  |  |  |  |  |
| 🖤 🛟 Inquiry By Manager                                   | View Assessment CON                                                                                                    | CRETE - MID YEAR PERFORM                                                                                                    | IANCE APPRAISAL 201                                                                                                    | 6 - CHIN HIN CONCRET | TE             |                    |        |                         |        |  |  |  |  |  |  |
| 🞲 Inquiry By Self                                        | <u>CONCRETE - MID YEAR F</u><br>CONCRETE                                                                                                    | PERFORMANCE APPRAISA                                                                                                    | AL 2016 - CHIN HIN                                                                                                    | Page 1 Page 2        | Page 3 Page 4  | Page 5 Page 6      | Page 7 | Scoring Guideline       | View 9 |  |  |  |  |  |  |
|                                                          | #                                                                                                    |                                                                                                    | Section                                                                                                    | jection              |                |                    |        |                         |        |  |  |  |  |  |  |
|                                                          | 9                                                                                                    | Add                                                                                                    | Remedial Action P                                                                                                    | lan (If Applicable)  |                |                    |        |                         |        |  |  |  |  |  |  |
|                                                          | Guideline<br>PLEASE READ BE<br>TO BE COMPLETE<br>when final Performa<br>Note: Click the "Sco<br>1. When concluding<br>these must be discu<br>2. Here are some e | FORE YOU START<br>D BY IMMEDIATE SUPERIO<br>ance Rating is either Below E<br>bre Guideline" on top part of<br>the staff Total Appraisal Sco<br>ussed with the staff.<br>xample of Remedial Action P | YOU START<br>MMEDIATE SUPERIOR (EVALUATOR)<br>ating is either Below Expectation (BE) or Unacceptable (U)<br>ideline" on top part of this form to view the Performance Rating categories.<br>aff Total Appraisal Score during the Joint Appraisal, where the performance rating is either "BE" or "U", the Immediate Superior must propose the Remedial Action<br>with the staff.<br>e of Remedial Action Plans: |                      |                |                    |        |                         |        |  |  |  |  |  |  |
|                                                          | #                                                                                                    | Descriptions of Perform                                                                                                    | ance Concerns                                                                                                    | Agreed P             | erformance Imp | rovement Goals     |        | Agreed Key Activities / | Tasks  |  |  |  |  |  |  |
|                                                          |                                                                                                    |                                                                                                    |                                                                                                    |                      |                | No data to display | Ŷ      |                         |        |  |  |  |  |  |  |
|                                                          |                                                                                                    |                                                                                                    |                                                                                                    |                      |                |                    |        |                         |        |  |  |  |  |  |  |

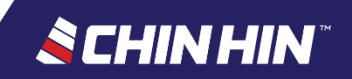

• Click Add to add a new Remedial Action Plan

| Login ID: C0046 WELCOME NURUL AQLIAH | BINTI HAMDAN                                                                                                    |                                                                                                    |                                                                         |                            |                               |             |  |  |  |  |  |  |  |
|--------------------------------------|----------------------------------------------------------------------------------------------------|----------------------------------------------------------------------------------------------------|-------------------------------------------------------------------------|----------------------------|-------------------------------|-------------|--|--|--|--|--|--|--|
| BOSS Self Kiosk                      | Self                                                                                                    |                                                                                                    |                                                                         |                            |                               |             |  |  |  |  |  |  |  |
| Appraisal System     Sessement       | Employee No : C0046                                                                                                    | Name : NURUL AQLIA                                                                                                    | H BINTI HAMDAN                                                          |                            |                               |             |  |  |  |  |  |  |  |
| Superior                             | Assessment List                                                                                                    |                                                                                                    |                                                                         |                            |                               |             |  |  |  |  |  |  |  |
|                                      | # Appraisal                                                                                                    |                                                                                                    |                                                                         |                            |                               |             |  |  |  |  |  |  |  |
| 😳 😳 Inquiry By Manager               | View Assessment CONCRETE - MID YEAR PERFORMANCE APPRAISAL 2016 - CHIN HIN CONCRETE                                                                                                    |                                                                                                    |                                                                         |                            |                               |             |  |  |  |  |  |  |  |
| 🎲 Inquiry By Self                    | CONCRETE - MID YEAR PERFORMANCE APPRA                                                                                                    | NISAL 2016 - CHIN HIN Page 1                                                                                                    | Page 2 Page 3 Page 4 Page 3                                             | 5 Page 6 Page 7            | Scoring Guideline             | View S      |  |  |  |  |  |  |  |
|                                      | #                                                                                                    | Section                                                                                                    |                                                                         |                            |                               |             |  |  |  |  |  |  |  |
|                                      | Add                                                                                                    | Remedial Action Plan (If Appli                                                                                                    | cable)                                                                  |                            |                               |             |  |  |  |  |  |  |  |
|                                      | Guideline PLEASE READ BEFORE YOU START TO BE COMPLETED BY IMMEDIATE SUPE when final Performance Rating is either Belo Note: Click the "Score Guideline" on top par 1. When concluding the staff Total Appraisal these must be discussed with the staff. 2. Here are some example of Remedial Action | ERIOR (EVALUATOR)<br>ow Expectation (BE) or Unacceptable<br>it of this form to view the Performance R<br>I Score during the Joint Appraisal, where<br>on Plans: | (U)<br>ating categories.<br>the performance rating is <b>either</b> "BE | " or "U", the Immediate Su | perior must propose the Remed | dial Action |  |  |  |  |  |  |  |
|                                      | # Descriptions of Perfe                                                                                                    | formance Concerns A                                                                                                    | greed Performance Improvemen                                            | nt Goals                   | Agreed Key Activities / Tag   | sks         |  |  |  |  |  |  |  |
|                                      |                                                                                                    |                                                                                                    | No c                                                                    | data to display            |                               |             |  |  |  |  |  |  |  |
|                                      |                                                                                                    |                                                                                                    |                                                                         |                            |                               |             |  |  |  |  |  |  |  |

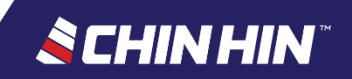

• Click the following *links* to add or edit the details of the remedial action plan, or click *Delete* to remove

| #             | Descriptions of Performance Concerns      | Agreed Performance Improvement Goals      | Agreed Key Activities / Tasks      | Agreed Timeline      |
|---------------|-------------------------------------------|-------------------------------------------|------------------------------------|----------------------|
| <u>Delete</u> | Edit Descriptions of Performance Concerns | Edit Agreed Performance Improvement Goals | Edit Agreed Key Activities / Tasks | Edit Agreed Timeline |
|               |                                           |                                           |                                    |                      |

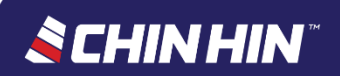

## Page 7: State your Overall Comments

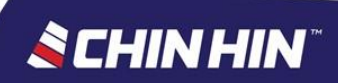

### **BOSS.Net Appraisal System**

- See assessment page > Page 7 (Overall Comments)
- Read the Guideline provided before you start

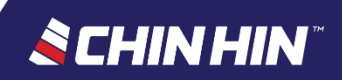

| CHG<br>GRO                                                                                                    | <u>B - MID YEA</u><br>UP (PERFOR | R PERFORMANCE APPRAISAL 2016 - CHIN HIN<br>MANCE APPRAISAL) | Page 1 Page 2 | Page 3 | Page 4            | Page 5 | Page 6 | Page 7        | Scoring Guid | eline |  |
|----------------------------------------------------------------------------------------------------|----------------------------------|-------------------------------------------------------------|---------------|--------|-------------------|--------|--------|---------------|--------------|-------|--|
|                                                                                                    | Section                          |                                                             |               |        |                   |        | 1      | Total Weighta | ge           |       |  |
| Θ                                                                                                    | Overall Con                      | nments                                                      |               |        |                   |        | (      | D.00          |              |       |  |
| Guideline         PLEASE READ BEFORE YOU START         1. Please state in brief or summarize your comments that are relevant to this assessment. Examples: <ul> <li>a. Accomplishment or successes in projects completion;</li> <li>b. Positive feedback or recognition received;</li> <li>c. New skill(s) that you've learned or mastered &amp; how they've helped you in your career development;</li> <li>d. Challenges faced / issue arise / suggestion to overcome them;</li> <li>e. For Immediate Superior: Recommendation for job enlargement / upgrading / promotion.</li> <li>DO NOT state or promise any monetary (RM) or percentage (%) of salary review or bonus pay out in this section .</li> </ul> |                                  |                                                             |               |        |                   |        |        |               |              |       |  |
|                                                                                                    | No                               | Header                                                      |               | Ev     | Evaluator Remarks |        |        |               |              |       |  |
|                                                                                                    | 1                                | Overall Comments                                            |               |        |                   |        |        |               |              |       |  |
|                                                                                                    |                                  |                                                             |               |        |                   |        |        |               |              |       |  |

#### **Special Note for Superiors**

If there is (any) Recommendation for a position promotion or upgrade for the Employee, superior must state it <u>with justification</u> on Boss.NET page (7) Overall Comments.

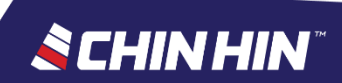

### • Click *Edit Comment* to insert your own remarks

| Page 1 Page 2 Page            | 3 Page 4    | Page 5  | Page 6 | Page 7       | Scoring Guideline | e | View Score       | Print | Confirm & Update |
|-------------------------------|-------------|---------|--------|--------------|-------------------|---|------------------|-------|------------------|
|                               |             |         | 1      | Total Weight | age               |   |                  |       |                  |
|                               |             |         | (      | D.00         |                   |   |                  |       |                  |
|                               |             |         |        |              |                   |   |                  |       |                  |
|                               |             |         |        |              |                   |   |                  |       |                  |
|                               |             |         |        |              |                   |   |                  |       | •                |
| to this assessment. Exampl    | es:         |         |        |              |                   |   |                  |       |                  |
|                               |             |         |        |              |                   |   |                  |       |                  |
| you in your career developr   | nent;       |         |        |              |                   |   |                  |       |                  |
| pgrading / promotion.         | out in this |         |        |              |                   |   |                  |       |                  |
| r salary review or borius pay | outinuiis   |         |        |              |                   |   |                  |       | Ť                |
|                               | Evaluator F | Remarks |        |              |                   |   | Employee Remarks |       |                  |
|                               |             |         |        |              |                   |   | Edit Comment     |       |                  |
|                               |             |         |        |              |                   |   |                  |       |                  |
|                               |             |         |        |              |                   |   |                  |       |                  |

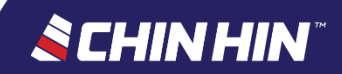

### **OTHER INFO**

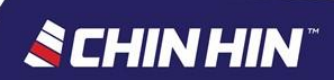

- Click Scoring Guideline to view the score & performance rating definitions.
- Click View Score to view the Self Score (Employee) and Evaluator Score (Final Score)
- Click *Print* to generate the summary page of your assessment form (printable version)

| Login ID: C0046 WELCOME NURUL AQLIAH                                                                                 | H BINT    | I HAMDAN   |        |        |        |        |        |        |                   |            |       |                                       |
|----------------------------------------------------------------------------------------------------|-----------|------------|--------|--------|--------|--------|--------|--------|-------------------|------------|-------|---------------------------------------|
| BOSS Self Kiosk                                                                                                    | Self      | F          |        |        |        |        |        |        |                   |            |       |                                       |
| Appraisal System     Self                                                                                            | LIAH      | I BINTI HA | MDAN   |        |        |        |        |        |                   |            |       |                                       |
| <ul> <li>Superior</li> <li>Superior</li> <li>Enquiry</li> <li>Inquiry By Manager</li> <li>Inquiry By Self</li> </ul> | IN C      | CONCRETE   |        |        |        |        |        | _      |                   |            |       | Assessment Done                       |
|                                                                                                    | <u>re</u> | Page 1     | Page 2 | Page 3 | Page 4 | Page 5 | Page 6 | Page 7 | Scoring Guideline | View Score | Print | Confirm & Update Total Weightage 0.00 |

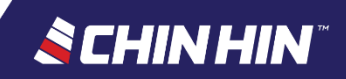

Click Confirm & Update to submit the Self-Assessment form (It is important to ensure all ratings & comments are correct before submitting the assessment form as <u>no changes allowed</u> <u>after submission</u>)

| Login ID: C0046 WELCOME NURUL AQLIAH | BINTI HAMDAN                                                                                                    |   |
|--------------------------------------|----------------------------------------------------------------------------------------------------|---|
| BO55 Self Kiosk                      | Self                                                                                                    |   |
| 🖃 🗋 Appraisal System                 |                                                                                                    |   |
| 🖃 🇔 Assessment                       | LIAH BINTI HAMDAN                                                                                                    |   |
| 🗱 Self                               |                                                                                                    |   |
| 🗱 Superior                           |                                                                                                    |   |
| 🖃 🍓 Enquiry                          | Assessment Dor                                                                                                    | e |
| ···· 🔅 Inquiry By Manager            | IN CONCRETE No                                                                                                    |   |
| 🗱 Inquiry By Self                    |                                                                                                    |   |
|                                      | TE         Page 1         Page 2         Page 3         Page 5         Page 6         Page 7         Scoring Guideline         View Score         Print         Confirm & Update |   |
|                                      | Total Weightag                                                                                                    | a |
|                                      | 0.00                                                                                                    |   |
|                                      |                                                                                                    |   |
|                                      |                                                                                                    |   |

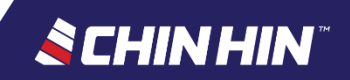

## All ratings and texts (comments) entered will be <u>auto-saved</u> into the system

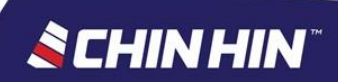

 Click Confirm & Update to submit the Self-Assessment form. (It is important to ensure all ratings & comments are correct before submitting the assessment form as <u>no changes allowed after</u> submission)

| Login ID: C0046 WELCOME NURUL AQLIA | H BINT | 'I HAMDAN  | 1      |        |        |        |        |        |                   |            |       |    |                     |         |
|-------------------------------------|--------|------------|--------|--------|--------|--------|--------|--------|-------------------|------------|-------|----|---------------------|---------|
| BOSS Self Kiosk                     | Sel    | f          |        |        |        |        |        |        |                   |            |       |    |                     |         |
| 😑 🗋 Appraisal System                |        |            |        |        |        |        |        |        |                   |            |       |    |                     |         |
| 🖃 🇔 Assessment                      | LIAP   | H BINTI HA | AMDAN  |        |        |        |        |        |                   |            |       |    |                     |         |
| — 🛟 Self                            |        |            |        |        |        |        |        |        |                   |            |       |    |                     |         |
| 🗱 Superior                          |        |            |        |        |        |        |        |        |                   |            |       |    |                     |         |
| 🖃 🌀 Enquiry                         |        |            |        |        |        |        |        |        |                   |            | <br>  |    | Assessment Do       | ne      |
| — 🎲 Inquiry By Manager              | IIN C  | CONCRETE   |        |        |        |        |        |        |                   |            |       |    | No                  |         |
| - 🎲 Inquiry By Self                 |        |            |        |        |        |        |        |        |                   |            | <br>  | -  |                     | <u></u> |
|                                     | IE .   | Page 1     | Page 2 | Page 3 | Page 4 | Page 5 | Page 6 | Page 7 | Scoring Guideline | View Score | Print |    | Confirm & Update    | 2       |
|                                     |        |            |        |        |        |        |        |        |                   |            |       |    | Total weightag      | je      |
|                                     |        |            |        |        |        |        |        |        |                   |            |       |    | 0.00                |         |
|                                     |        |            |        |        |        |        |        |        |                   |            |       |    |                     |         |
|                                     |        |            |        |        |        |        |        |        |                   | _          |       |    |                     |         |
|                                     |        |            |        |        |        |        |        |        |                   |            |       |    |                     |         |
|                                     |        |            |        |        |        |        |        |        |                   |            |       |    |                     |         |
|                                     |        |            |        |        |        |        |        |        |                   |            |       |    |                     |         |
|                                     |        |            |        |        |        |        |        |        |                   |            |       |    |                     |         |
|                                     |        |            |        |        |        |        |        |        |                   |            |       |    |                     |         |
|                                     |        |            |        |        |        |        |        |        |                   |            |       |    |                     |         |
|                                     |        |            |        |        |        |        |        |        |                   |            |       |    |                     |         |
|                                     |        |            |        |        |        |        |        |        |                   |            |       |    |                     |         |
|                                     |        |            |        |        |        |        |        |        |                   |            |       | CH | IN HIN <sup>~</sup> |         |

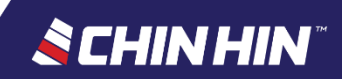

 When a confirmation for submission message box appears, click <u>Yes</u> to submit.

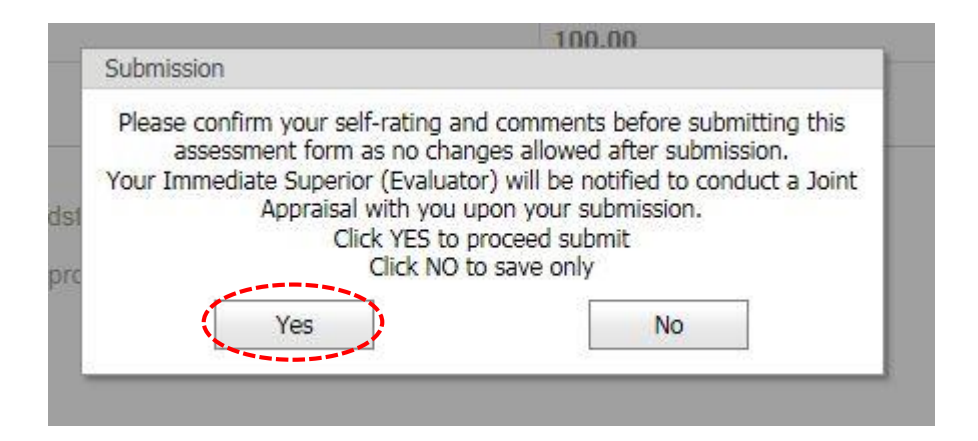

• Ensure that the Assessment Done status is updated to Yes

|            |       | Assessment      |
|------------|-------|-----------------|
|            |       | Yes             |
| View Score | Print | Confirm & Updat |

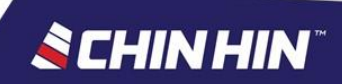